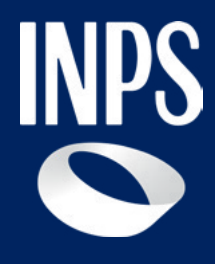

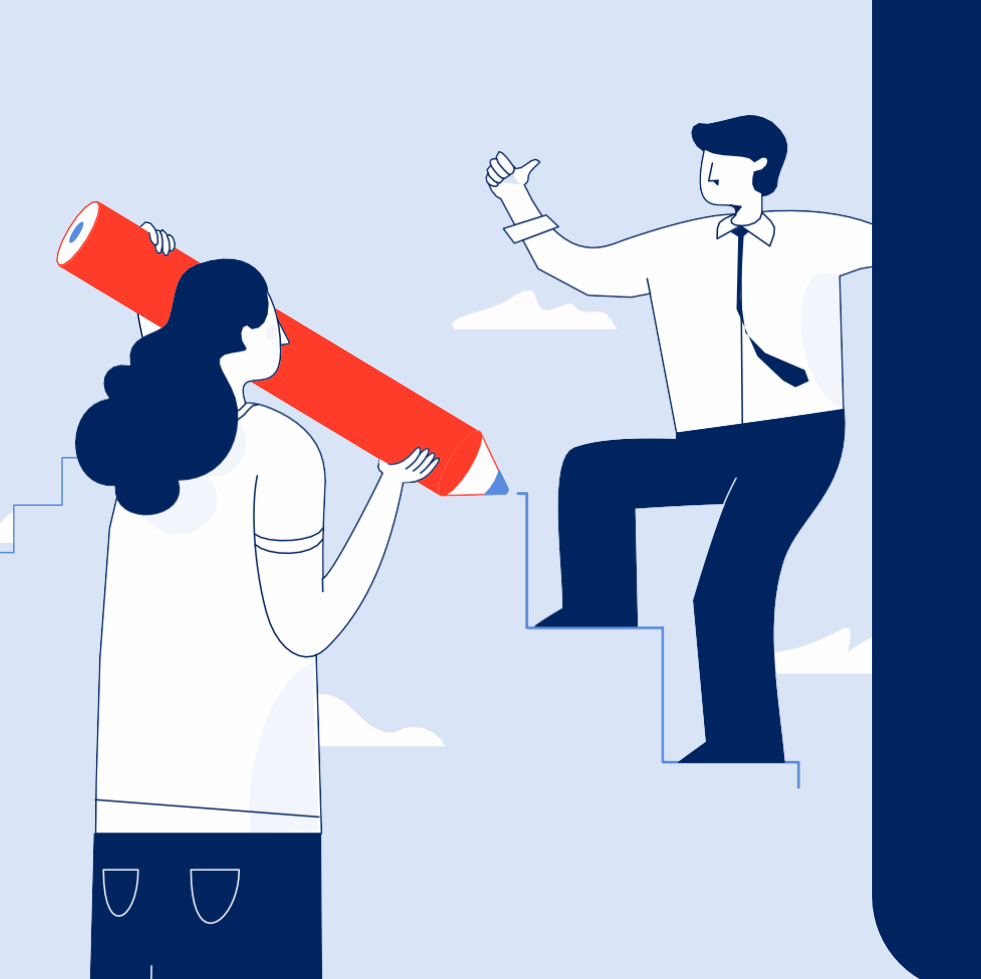

Sostegni, Sussidi e Indennità

### Nuova Prestazione per anziani: Prestazione Universale

Tutorial Servizio – Allegazione documentazione

### **Prestazione Universale**

Dal 1 gennaio 2025 fino al 31 dicembre 2026 è prevista una nuova misura assistenziale, Prestazione Universale, rivolta alle sole persone anziane non autosufficienti, titolari dell'indennità di accompagnamento,che hanno un'età pari o superiore a 80 anni, e sono in possesso di un ISEE socio sanitario ordinario o ristretto in corso di validità, non superiore a euro 6.000. **Nota bene** L'accoglimento della domanda di Prestazione Universale non consente di continuare a percepire analoghi contributi erogati dagli ATS.

#### Come si compone la prestazione

#### Quota fissa

• Una quota fissa monetaria corrispondente all'indennità di accompagnamento, la quale continua ad essere erogata secondo le modalità già in uso per il pagamento di quest'ultima

#### Quota integrativa

• Una quota integrativa definita «assegno di assistenza», di importo fino a euro 850 mensili.

Questa *II parte del Tutorial* richiama le informazioni di base sulla Prestazione universale, già presenti nel *Tutorial parte I - invio della domanda* e ti spiega come utilizzare il servizio *Prestazione Universale* nell'allegare la documentazione per giustificare la spesa relativa all'utilizzo della quota integrativa – assegno di assistenza.

### **Requisiti per ottenere la Prestazione Universale**

### **Requisito anagrafico**

• Età anagrafica pari o superiore a 80 anni

#### Indennità di accompagnamento

 Riconoscimento e pagamento dell'indennità di accompagnamento

#### Verbale che riconosce il bisogno assistenziale gravissimo

 Riconoscimento del livello di bisogno assistenziale gravissimo, valutato agli atti dal Centro medico legale dell'INPS

#### **Requisito reddituale**

- Possesso dell'ISEE socio sanitario ordinario o ristretto in corso di validità, non superiore a euro 6.000
- Nota: Per le domande presentate fino al mese di febbraio 2025, in assenza di un ISEE socio sanitario ordinario o ristretto in corso di validità, la verifica dei requisiti ai fini della erogazione è realizzata sulla base dell'ISEE vigente al 31 dicembre 2024. La medesima regola si applica anche per le domande presentate nell'anno 2026

#### Esercizio del diritto di opzione

Se vuoi ottenere la Prestazione universale ma sei già beneficiario di contributi erogati da parte dell'Ambito Territoriale Sociale di residenza, devi rinunciare a questi contributi.

Tuttavia mantieni il diritto a rinunciare alla Prestazione Universale per riattivare il diritto ai contributi ATS, come previsto nel messaggio Hermes 949/2025.

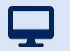

Tutorial - Servizio di domanda Prestazione Universale - Finalità di spesa della quota integrativa

### Finalità di spesa della quota integrativa

### Assunzione lavoratori domestici per lavoro di cura e assistenza

- Il contratto di lavoro domestico deve essere intestato al beneficiario della prestazione universale
- L'assunzione deve essere effettuata per almeno 15 ore settimanali
- · I contributi devono essere regolarmente versati

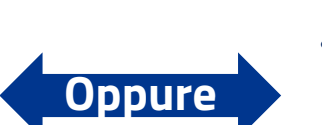

### Acquisto di servizi destinati al lavoro di cura e assistenza

 L'acquisto di servizi destinati al lavoro di cura e assistenza e forniti da imprese qualificate nel settore dell'assistenza sociale non residenziale

## Tipologia di servizi acquistabili

#### Area socioassistenziale

- · Servizi di cura e di igiene della persona
- Servizi di lavanderia
- Servizi per il confezionamento o la distribuzione di pasti a domicilio
- Servizi per la cura e l'aiuto nella gestione della propria abitazione
- Servizi per l'accompagnamento a visite
- Servizi per lo svolgimento di piccole commissioni
- Servizi per il disbrigo pratiche amministrative

### Area sociale

- Servizi mirati al sostegno relazionale per il mantenimento di relazioni sociali
- · Servizi per l'aiuto al mantenimento di abilità pratiche
- Servizi di sostegno psicologico/educativo
- · Servizi sociali di telesoccorso e teleassistenza

### Come posso giustificare le spese sostenute?

#### Assunzione lavoratori domestici per lavoro di cura e assistenza

 Devi allegare la copia del contratto di assunzione

- Devi allegare le copie delle buste paga firmate dal lavoratore domestico
- L'INPS controlla direttamente il regolare pagamento dei contributi

Ricordati di conservare gli originali dei documenti che hai allegato

#### Acquisto di servizi destinati al lavoro di cura e assistenza

- Devi allegare la copia delle fatture e la ricevuta di pagamento
- L'INPS verifica che l'importo delle fatture relative a un trimestre sia maggiore/uguale al totale erogato relativo alla quota integrativa – assegno di assistenza.

Ricordati di conservare gli originali dei documenti che hai allegato

### Scadenze per allegare i documenti Trimestre gennaio-marzo: 10 aprile Trimestre aprile-giugno: 10 luglio Trimestre luglio-settembre: 10 ottobre Trimestre ottobre-dicembre: 10 gennaio

**Tutorial –** Servizio di domanda Prestazione Universale – Cosa succede se non spendo l'assegno di assistenza correttamente?

### Cosa succede se non spendo correttamente l'assegno di assistenza?

Casi di non corretto utilizzo dell'assegno di assistenza

- Ho assunto un lavoratore domestico per meno di 15 ore settimanali
- Ho acquistato servizi diversi da quelli consentiti

•

Conseguenze

- Ricevi una comunicazione di indebito da INPS per restituire quanto hai percepito di quota integrativa – assegno di assistenza nei mesi in cui non l'hai utilizzata correttamente
- Continui a percepire l'indennità di accompagnamento qualora permanga il diritto

#### Attenzione

Ricordati che se non utilizzi correttamente l'assegno di assistenza anche il pagamento corrente potrà essere sospeso. L'Inps verificherà se nell'utilizzo dell'assegno hai rispettato le condizioni per mantenere il diritto.

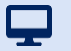

**Tutorial –** Servizio di domanda Prestazione Universale – Cosa succede se spendo solo una parte dell'assegno di assistenza?

# Cosa succede se spendo solo una parte dell'assegno di assistenza?

### Casi di utilizzo parziale dell'assegno di assistenza

In uno o più mesi del trimestre non risulta un contratto di lavoro domestico di almeno 15 ore e contestualmente l'importo totale delle fatture allegate per giustificare la spesa è inferiore a quanto percepito come quota integrativa – assegno di assistenza

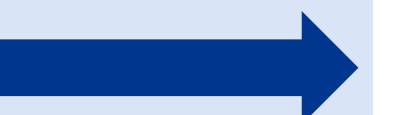

#### Conseguenze

L'INPS recupera l'importo non giustificato trattenendolo nelle rate erogate nel trimestre successivo.

### Come posso ottenere il pagamento degli arretrati?

#### Se hai assunto un lavoratore domestico per lavoro di cura e assistenza

Devi allegare la copia del contratto di assunzione

- Devi allegare le copie delle buste paga firmate dal lavoratore domestico per il periodo che precede la prima liquidazione dell'assegno di assistenza
- L'INPS controlla direttamente il regolare pagamento dei contributi se sono scaduti i termini per il loro versamento

Ricordati di conservare gli originali dei documenti che hai allegato.

#### Se hai acquistato dei servizi destinati al lavoro di cura e assistenza

- Devi allegare la copia delle fatture e la ricevuta di pagamento
- L'INPS verifica che l'importo delle fatture relative a un trimestre sia maggiore/uguale al totale erogato relativo alla quota integrativa – assegno di assistenza.

Ricordati di conservare gli originali dei documenti che hai allegato.

Attenzione

La presenza di eventuali arretrati la puoi vedere nel provvedimento di liquidazione

### Tutorial - Servizio di domanda PU - Percorso per ottenere la PU

### PU – Processo di erogazione della Presentazione Universale

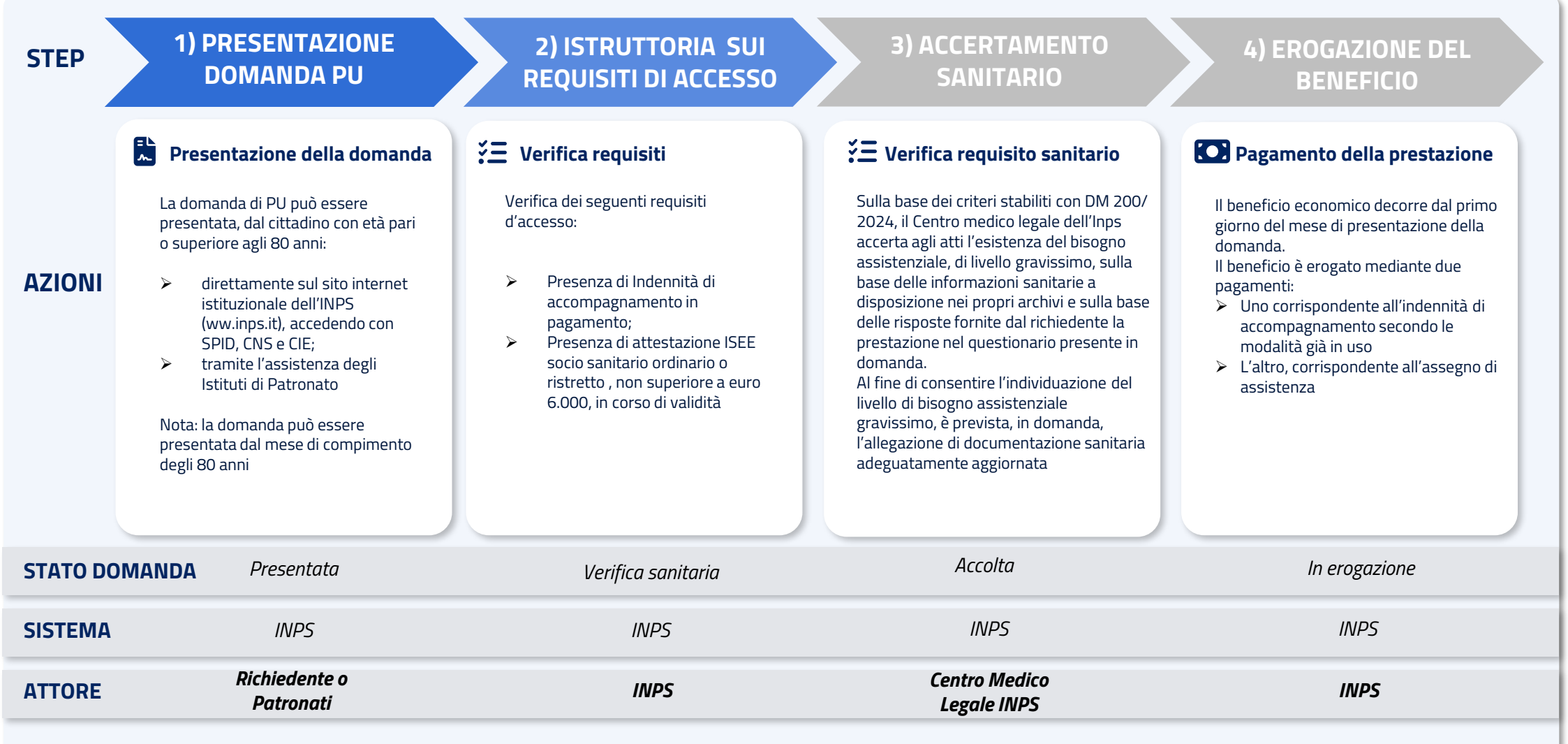

Ţ

**Tutorial –** Servizio Prestazione Universale

### **Servizio Prestazione Universale**

### A chi è rivolto il servizio

- Ai cittadini **anziani non autosufficienti** con i seguenti requisiti:
- o età pari o superiore a 80 anni,
- possesso di un ISEE sociosanitario ordinario o ristretto pari o inferiore a 6000 euro,
- o titolarità di **indennità di accompagnamento;**
- livello di bisogno assistenziale gravissimo, accertato dall'INPS agli atti.
- Ai patronati abilitati ad inviare e gestire la domanda per conto degli anziani non autosufficienti.

### **Come accedere**

È possibile raggiungere il servizio dalla scheda **servizio «Decreto Anziani** – **Prestazione Universale».** 

All'interno della scheda è presente **il pulsante «Accedi al servizio»**. L'accesso richiede **l'autenticazione con le tue credenziali:** SPID o CIE o CNS.

### Quando utilizzarlo

Per sostenere la domiciliarità e l'autonomia personale delle **persone anziane non autosufficienti** può essere richiesto questo **supporto economico** per acquisire **servizi di assistenza domiciliare** o per **assumere un lavoratore domestico** con compiti di assistenza alla persona (badante).

### Descrizione del servizio

Il servizio mette a disposizione **due funzioni:** 

- Compilazione e invio della domanda;
- Allegazione documentazione a supporto della domanda e per la rendicontazione della spesa.

### Allegazione documentazione

Tutorial Servizio Compilazione e Invio Domanda

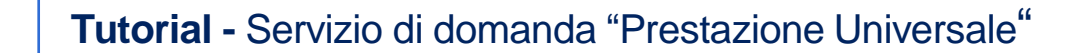

### Accedi al servizio con SPID/CIE

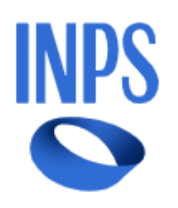

Q

Cerca servizi, informazioni, strumenti. Es.: "Pensione di vecchiaia" Ricerca Q
Pensione e Previdenza Lavoro Sostegni, Sussidi e Indennità Imprese e Liberi Professionisti

Home / Sostegni, Sussidi e Indennità / Decreto Anziani - Prestazione Universale

### Decreto Anziani - Prestazione Universale

Utilizza il servizio

Aggiungi ai preferiti

Il servizio permette di presentare domanda di Prestazione Universale assistenziale per il sostegno della domiciliarità e dell'autonomia delle persone anziane ultraottantenni non autosufficienti in possesso dei requisiti previsti dalla legge.

Stampa la pagina 🖶 👘 Condividi 🔩

**Specifico per** Persone anziane ultraottantenni non autosufficienti già beneficiarie dell'indennità di accompagnamento

Puoi accedere al servizio Prestazione Universale:

dal portale www.inps.it > Home > Sostegni, Sussidi e Indennità > Per disabili/invalidi/inabili > Prestazione Universale – Decreto Anziani, digitando «Prestazione Universale» o «Decreto Anziani» nel motore di ricerca.

Clicca sul pulsante «Utilizza il servizio» per accedere inserendo le tue credenziali (SPID o CIE o CNS).

### **Tutorial -** Prestazione Universale

~

### **Elenco domande presentate**

|   |   |   | _ |
|---|---|---|---|
| н | 0 | m | e |

#### Ciao Mario

I miei dati

Le mie domande

Cambia profilo

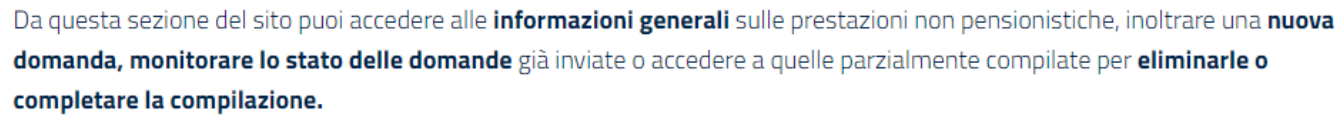

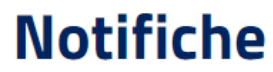

Non sono presenti Notifiche

### Le mie ultime domande

| PRESTAZIONE                                                                | PRESENTATA<br>IL    | ultima<br>Variazione | PERIODO<br>RIFERIMENTO | STATO DOMANDA            | Domanda      |
|----------------------------------------------------------------------------|---------------------|----------------------|------------------------|--------------------------|--------------|
| Decreto Anziani – Prestazione<br>Universale (art 34. e ss Dlgs<br>29/2024) | 09/01/25            | 09/01/25             | 2025                   | PRESENTATA               | Visualizza   |
| Decreto Anziani – Prestazione<br>Universale (art 34. e ss Dlgs<br>29/2024) | 02/01/25            | 02/01/25             | 2025                   | ANNULLATA<br>DALL'UTENTE | Visualizza   |
| Non trovi una domanda presentati                                           | a? Fai clic su VEDI | TUTTE per visua      | alizzarla.             |                          | VEDI TUTTE → |

Una volta effettuato l'accesso, puoi visualizzare l'elenco delle domande presentate e verificare il loro stato. Cliccando il pulsante «Visualizza», accedi al dettaglio della domanda

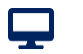

**Tutorial - Prestazione Universale** 

### **Dettaglio domanda**

| In questa sezione puoi visua                                  | alizzare i dati della domanda e l       | o stato di lavorazione.                 |                             |                          |
|---------------------------------------------------------------|-----------------------------------------|-----------------------------------------|-----------------------------|--------------------------|
| Dati della domanda                                            | Ricevute e provvedimenti                | Variazioni e integrazioni               | Pagamenti                   | Notifiche e comunicazion |
| – Dati identificativ                                          | i della domanda di prestazione          |                                         |                             |                          |
| Identificativo domanda<br>3194<br>Periodo riferimento<br>2025 | a Protocollo<br>INPS.7010.09/01/2025.00 | Data presentazione<br>001920 09/01/2025 | La domanda è<br>MARIO ROSSI | stata presentata da      |
| – Stato di lavorazio                                          | one                                     |                                         |                             |                          |
| STATO DOMANDA                                                 | DATA                                    |                                         |                             |                          |
| PRESENTATA                                                    | 09/01/25                                |                                         |                             |                          |
| BOZZA                                                         | 09/01/25                                |                                         |                             |                          |

Annulla domanda presentata

Questa pagina contiene sia i dati inseriti in domanda, ma anche ulteriori informazioni relative ai provvedimenti, variazioni e integrazioni, pagamenti e notifiche. In particolare se vuoi inserire ulteriore documentazione richiesta dall'INPS o per effettuare la rendicontazione, clicca sulla voce «Variazioni e integrazioni»

Ţ

### Tutorial - Prestazione Universale

### Allega documentazione dopo presentazione domanda - 1

| Home            | Decreto Anzia                                                                                   | ani – Pi                                              | restazione                    | Unive     | rsale           | e (art          |
|-----------------|-------------------------------------------------------------------------------------------------|-------------------------------------------------------|-------------------------------|-----------|-----------------|-----------------|
| I miei dati 🗸 🗸 | 34. e ss Dlgs                                                                                   | 29/202                                                | 24)                           |           |                 |                 |
| Le mie domande  | In questa sezione puoi richiedere e vis                                                         | ualizzare le variazion                                | ni.                           |           |                 |                 |
| Cambia profilo  | Dati della domanda Ricevut                                                                      | e e provvedimenti                                     | Variazioni e integrazioni     | Pagamenti | Notifiche       | e comunicazioni |
|                 | Erogazione                                                                                      |                                                       |                               |           |                 |                 |
|                 | MODALITÀ IE                                                                                     | BAN                                                   |                               |           |                 |                 |
|                 | Bonifico su conto corrente IT                                                                   | 00N00000000000000000000000000000000000                | 00000000                      |           | Vai alla pagina | a di modifica   |
|                 | Allegati                                                                                        |                                                       |                               |           |                 |                 |
|                 | Per aggiungere, modificare o elin                                                               | ninare allegati vai alla                              | a pagina di modifica.         |           | Vai alla pagin  | a di modifica   |
|                 | Documenti allegati                                                                              |                                                       |                               |           |                 |                 |
|                 | TIPO DOCUMENTO                                                                                  | ALLEGATO                                              |                               | MESE      | ANNO            | VISUALIZZA      |
|                 | Documentazione sanitaria che<br>certifichi l'attuale stato invalidante<br>(massimo 5 documenti) | Documentazio<br>certifichi l'attua<br>invalidante.pdf | ne sanitaria che<br>ale stato | -         | -               | ۹               |

Annulla domanda presentata

Nella sezione «Variazioni e integrazione» vengono mostrati i dati dell'IBAN attualmente in vigore, ma anche gli attuali documenti già allegati alla domanda. Il pulsante «Vai alla pagina di modifica» relativo agli allegati, ti consente di inserire ulteriore documentazione.

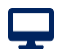

### Tutorial - Servizio di domanda "Prestazione Universale"

### Allega documentazione dopo presentazione domanda - 2

| Home            | <u>Indietro</u>                                                                                         |
|-----------------|----------------------------------------------------------------------------------------------------|
| l miei dati 🗸 🗸 | Modifica Allegati                                                                                       |
| Le mie domande  | In questa pagina e possibile aggiungere, modificare, eliminare e visualizzare gli allegati alla domanda |
| Cambia profilo  | Aggiungi allegato Seleziona un valore Carica allegato                                                   |

#### Documenti allegati

| TIPO DOCUMENTO                                                                                  | ALLEGATO                                                                      | MESE | ANNO | VISUALIZZA | MODIFICA |
|-------------------------------------------------------------------------------------------------|-------------------------------------------------------------------------------|------|------|------------|----------|
| Documentazione sanitaria che<br>certifichi l'attuale stato invalidante<br>(massimo 5 documenti) | Documentazione sanitaria che<br>certifichi l'attuale stato<br>invalidante.pdf | -    | -    | ٩          | -        |

Per prima cosa scegli il tipo di documento da allegare: documenti Medico-Sanitari in aggiunta a quelli già inseriti in fase di presentazione della domanda, fatture utili per giustificare il corretto utilizzo dell'assegno di assistenza e, se non contenuta nella fattura, la ricevuta di pagamento della stessa, la documentazione amministrativa richiesta dall'INPS per completare l'istruttoria, la busta paga controfirmata dal lavoratore domestico, il contratto di lavoro domestico e, se occorre, la richiesta di rinnovo del permesso di soggiorno.

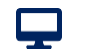

Tutorial - Servizio di domanda "Prestazione Universale"

### Allega documentazione dopo presentazione domanda - 3

| Home            | <u>Indietro</u> | Documenti Medico-Sanitari                         |               |
|-----------------|-----------------|---------------------------------------------------|---------------|
| l miei dati 🗸 🗸 | Мо              | Fattura servizi                                   |               |
|                 | In quest        | Documentazione amministrativa                     | а             |
| Le mie domande  |                 | Rinnovo permesso di soggiorno                     |               |
| Cambia profilo  |                 | Busta paga controfirmata dal lavoratore domestico |               |
|                 |                 | Eventuale ricevuta di pagamento della fattura     |               |
|                 |                 | Contratto lavoratore domestico                    | Canca anegato |
|                 |                 |                                                   |               |
|                 |                 |                                                   |               |

#### Documenti allegati

| TIPO DOCUMENTO                                                                                  | ALLEGATO                                                                      | MESE | ANNO | VISUALIZZA | MODIFICA |
|-------------------------------------------------------------------------------------------------|-------------------------------------------------------------------------------|------|------|------------|----------|
| Documentazione sanitaria che<br>certifichi l'attuale stato invalidante<br>(massimo 5 documenti) | Documentazione sanitaria che<br>certifichi l'attuale stato<br>invalidante.pdf | -    | -    | ۹          | -        |

Una volta scelta la tipologia di allegato, clicca il pulsante «Carica allegato», in modo da inserire il nuovo documento tra quelli allegati alla domanda. Qualora il documento che vuoi allegare riguardi la rendicontazione (fattura servizi, contratto lavoratore domestico, busta paga controfirmata dal lavoratore domestico, eventuale ricevuta di pagamento della fattura), dovrai indicare anche il mese di riferimento del documento (tranne nel caso del contratto lavoratore domestico) e dichiarare che non hai utilizzato lo stesso documento per ottenere altri rimborsi da Enti pubblici. Di seguito due esempi.

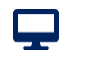

Tutorial - Servizio di domanda "Prestazione Universale"

### **Esempio 1: Allega fattura**

#### <u>Indie</u>tro

### **Modifica Allegati**

| esta pagina e possibile aggiungere, modificare, eliminare e visualizzare gli allegati alla domanda | Inserisci il soggetto emittente                                                                                |
|----------------------------------------------------------------------------------------------------|----------------------------------------------------------------------------------------------------|
| Aggiungi allegato                                                                                  | Descrizione del servizio utilizzato *                                                                          |
|                                                                                                    | Seleziona un valore 🗸                                                                                          |
| Fattura servizi 👻                                                                                  | Data Fathura *                                                                                                 |
|                                                                                                    |                                                                                                    |
| Mese di Riferimento *                                                                              |                                                                                                    |
| Seleziona un valore 🔹                                                                              | Importo in €*                                                                                                  |
|                                                                                                    | Seleziona un importo                                                                                           |
| Anno di Riferimento *                                                                              |                                                                                                    |
| Seleziona un valore 👻                                                                              |                                                                                                    |
|                                                                                                    | Dichiaro, ai sensi dell'art. 47 del DPR 445/2000, che i documenti allegati non sono stati utilizzati per altre |
| Numero Fattura*                                                                                    | richieste di rimborso nei confronti di Enti Pubblici                                                           |
| Inserisci un numero fattura                                                                        |                                                                                                    |
| Codice Fiscale Soggetto Emittente*                                                                 | A Scagli file                                                                                                  |
| Inserisci un codice fiscale                                                                        | e scegnine                                                                                                    |

Soggetto emittente

In caso di allegazione di una fattura, oltre a procedere alla scelta del documento, dovrai inserire anche i dati salienti della fattura stessa: mese e anno di riferimento, numero, codice fiscale e denominazione del soggetto che l'ha emessa, la tipologia di servizio utilizzato, la data della fattura e l'importo. Compilati i campi richiesti, dopo aver dichiarato che non hai utilizzato la fattura per chiedere rimborsi ad altri Enti pubblici, scegli il documento da allegare e clicca sul pulsante «Carica allegato», per completare l'allegazione

Ţ

### Esempio 2: Allega ricevuta fattura

| Busta paga controfirm                                                                                                    | ata dal lavoratore domestico                                                                                                    |                          | •               |                                                   |                        |
|----------------------------------------------------------------------------------------------------|----------------------------------------------------------------------------------------------------|--------------------------|-----------------|---------------------------------------------------|------------------------|
| Mese di Riferimento *                                                                                                    |                                                                                                    |                          |                 |                                                   |                        |
| Seleziona un valore                                                                                                    |                                                                                                    |                          |                 |                                                   | •                      |
| Anno di Riferimento *                                                                                                    |                                                                                                    |                          |                 |                                                   |                        |
| Seleziona un valore                                                                                                    |                                                                                                    |                          |                 |                                                   | -                      |
| <ul> <li>Dichiaro, ai sensi del<br/>richieste di rimborso</li> <li>Ø Scegli file</li> </ul>                                                                                | l'art. 47 del DPR 445/2000, che i<br>nei confronti di Enti Pubblici                                                                                                | documenti alleg:         | ati non sono st | ati utilizzati per                                | altre                  |
| <ul> <li>Dichiaro, ai sensi del<br/>richieste di rimborso</li> <li>Scegli file</li> </ul>                                                                                  | l'art. 47 del DPR 445/2000, che i                                                                                                    | documenti alleg          | ati non sono st | ati utilizzati per                                | altre                  |
| Dichiaro, ai sensi del<br>richieste di rimborso  Scegli file  nenti allegati  DOCUMENTO                                                                                    | l'art. 47 del DPR 445/2000, che i<br>o nei confronti di Enti Pubblici<br>ALLEGATO                                                                                  | documenti allega<br>MESE | ati non sono st | ati utilizzati per<br>Carica allega<br>VISUALIZZA | altre<br>ato<br>MODIFI |
| Dichiaro, ai sensi del<br>richieste di rimborso  Scegli file  nenti allegati  DOCUMENTO  mentazione sanitaria che<br>ichi l'attuale stato invalidante<br>simo 5 documenti) | l'art. 47 del DPR 445/2000, che i<br>o nei confronti di Enti Pubblici<br>ALLEGATO<br>Documentazione sanitaria che<br>certifichi l'attuale stato<br>invalidante.pdf | documenti allegi<br>MESE | ANNO<br>-       | ati utilizzati per<br>Carica allega<br>VISUALIZZA | ato<br>MODIFI          |

In caso di allegazione della busta paga controfirmata dal lavoratore domestico, dovrai indicare il mese e l'anno di riferimento della busta paga, dichiarare che non hai utilizzato questa busta paga per chiedere rimborsi ad altri Enti pubblici, quindi scegli il documento da allegare e clicca sul pulsante «Carica allegato», per completare l'allegazione

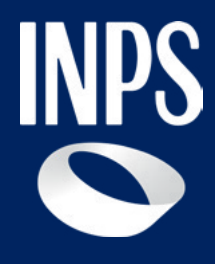

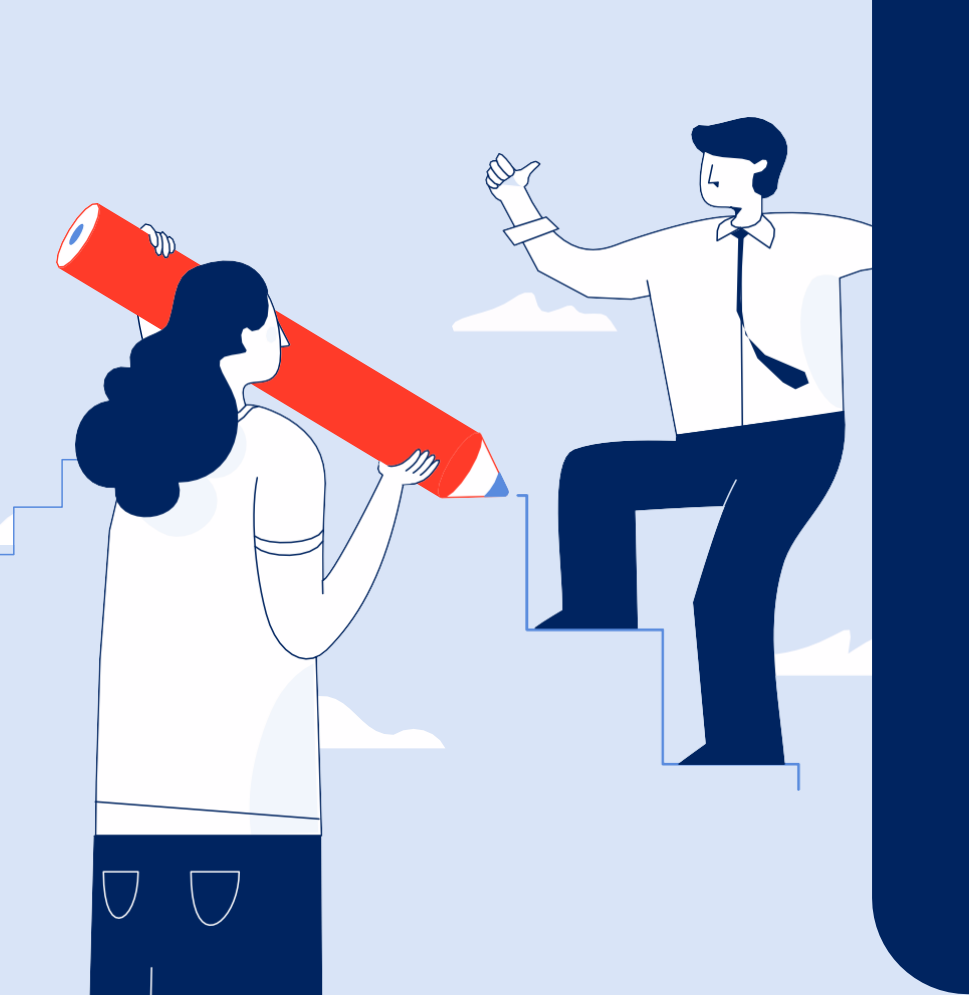

Sostegni, Sussidi e Indennità

### Nuova Prestazione per anziani: Prestazione Universale